# Service & SUPPORT

STARTER:储存参数到标准驱动的RAM, ROM, EEPROM

# SIEMENS

MICROMASTER 4 SINAMICS G120/G120D ET200S FC

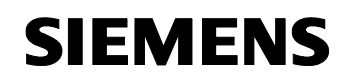

# 担保、责任与支持

我们对本文档内包含的信息不承担任何责任。

不论基于何种法律原因,对由于使用本应用示例中的示例、信息、程序、工程组态和性能数据等引起的后果概不承担任何索赔责任。一旦发生故意损伤、重大过失、人身/健康伤害、产品质保、欺诈隐瞒缺陷或违反合同基本原则等情况("wesentliche Vertragspflichten"),那么这类免责声明将不适用于强制性责任,如德国产品责任法(German Product Liability Act,

"Produkthaftungsgesetz")。然而,因违反合同基本原则而造成的索赔应限于 合同规定的可预见损坏,除非是由故意、重大过失或基于人身/健康伤害的强制 性责任引起的。上述条款并没有暗示对提供损坏证明的责任有所修改。

Copyright© Copyright-2007 Siemens A&D。未经 Siemens A&D 书面授权,不得转让、复制或摘录这些应用示例。

如果您有关于该文档的任何建议,请发送至下列电子邮箱:

mailto:sdsupport.aud@siemens.com

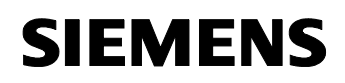

# 目录

| 目录    | Error! Bookmark not defined.  |
|-------|-------------------------------|
| 1     | 概览4                           |
| 1.1   | RAM存储器的工作情况4                  |
| 1.1.1 | 参数 P0971 (从RAM 到EEPROM的数据传输)4 |
| 1.1.2 | "Copy RAM to ROM" 图标5         |
| 1.1.3 | "Copy RAM to ROM" 菜单选项6       |
| 1.2   | ROM 存储器的工作情况6                 |
| 1.3   | 改变储存方式的参数 (RAM > EEPROM)      |
| 2     | 附录9                           |
| 2.1   | 网络链接9                         |
| 2.2   | 历史纪录9                         |

本目录来自于 Siemens AG, Automation and Drives, Service & Support 的网页. 点击以下连接可直接显示并下载该文档.

http://support.automation.siemens.com/WW/view/en/<ID-Number>

#### 1 概览

当 Starter 调试软件与变频器(MICROMASTER 4, SINAMICS G110/120/120D, 或 SIMATIC ET200S FC)相连接,并且修改了参数之后,这些改变会被存储在 RAM 或者 ROM 存储器中,这个存储位置可以由 Starter 中设定。

#### **1.1 RAM**存储器的工作情况

当参数的改变存储在 RAM 存储器中,若变频器掉电这些改变将丢失。此时,需要我们下载参数并且复制参数从 RAM 到 ROM 才可以永久存储参数。

#### 1.1.1 参数 P0971 (从 RAM 到 EEPROM 的数据传输 )

对于参数设定 P0971 = 1,参数 P0971 从 RAM 向 EEPROM 传输数据。

| r980[0] + List of avaiable parameter numbers. Parameter                    |  |
|----------------------------------------------------------------------------|--|
| List of a raiding parameter rainbore, raidingtor []]sapled []]             |  |
| r981[0] + List of avaiable parameter numbers, Parameter Start transfer (1) |  |

图 1-1 通过参数 P0971,从 RAM 向 ROM 传输数据。

1. 若要进行从 RAM 到 EEPROM 的数据传输,需要先建立通讯并且驱动器 在线的情况下才能进行传输。

2. 将 P0971 设置为 1 来启动参数的传输 RAM -> EEPROM。

在 STARTER 软件中,也可以通过菜单或者快捷图标"Copy RAM to ROM" 来传输数据。

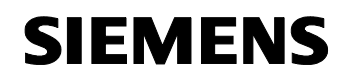

# 1.1.2 "Copy RAM to ROM"图标

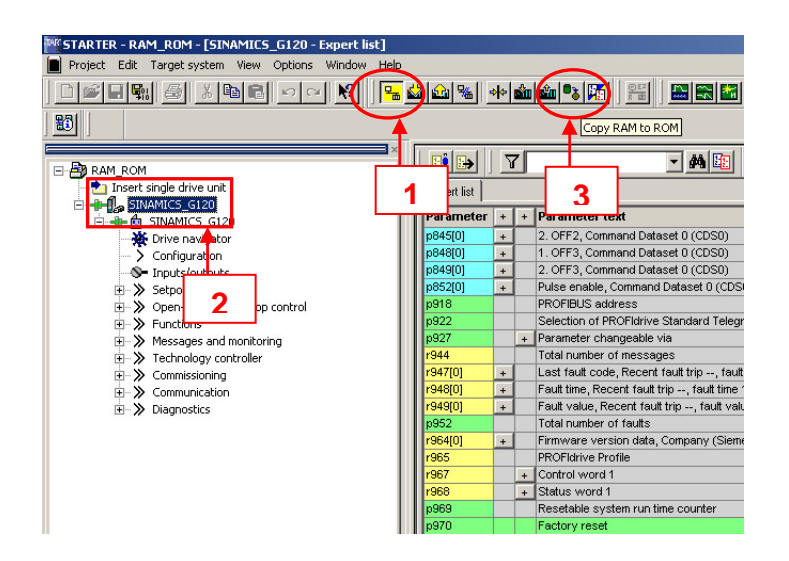

Fig 1-2 使用 "Copy RAM to ROM" 图标,从 RAM 向 ROM 传输数据。

- 1. 若要进行从 RAM 到 EEPROM 的数据传输,需要先建立通讯并且驱动器 在线的情况下才能进行传输。
- 2. 为了激活项目树序图中的 "Copy RAM to ROM" 图标, 驱动装置的图标 必须是彩色的, 即可选的。
- 3. 点击 "Copy RAM to ROM" **违** 图标, 传输数据。

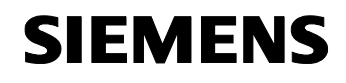

#### 1.1.3 "Copy RAM to ROM" 菜单选项

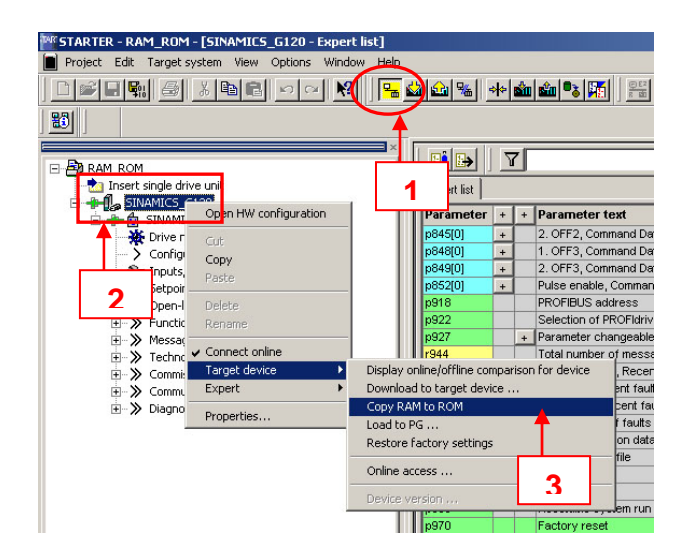

图 1-3 C 使用菜单选项 "Copy RAM to ROM",从 RAM 向 ROM 传输数据。

- 1. 若要进行从 RAM 到 EEPROM 的数据传输,需要先建立通讯并且驱动器 在线的情况下才能进行传输。
- 为了激活此功能,在项目树序图中,右键点击选中驱动器,在相应的菜 单中选择。
- 3. 在菜单中选择**"Target device -> Copy RAM to ROM"** 来启动传输数 据。

#### 1.2 ROM 存储器的工作情况

若工作在 ROM 存贮器,任何改变会被存储在变频器的 ROM 存储单元中。因此,当变频器掉电时,这些参数的改变会被存储在变频器里。

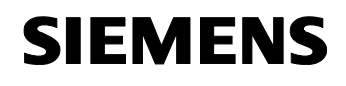

#### 1.3 改变储存方式的参数 (RAM > EEPROM)

参数 P0014 定义了参数的储存方式。 ("0" (RAM); "1" (EEPROM))。

可能的设定值:

0: (RAM) 1: (EEPROM)

下标\*:

P0014[0]: 串行接口 COM 链路 P0014[1]: 串行接口 BOP 链路 P0014[2]: PROFIBUS / CB

\* 对于 G110 的下标 1 和 2 是被保留的; 对于 ET200S FC, 下标 0 是被保留的。

| p14[0] | - | Store mode, USS on RS485  | Volatile (RAM) (0)       | - |
|--------|---|---------------------------|--------------------------|---|
| p14[1] |   | Store mode, USS on RS232  | Volatile (RAM) (0)       | - |
| p14[2] |   | Store mode, Fieldbus      | Volatile (RAM) (0)       | - |
| r18    |   | Firmware version          | Volatile (RAM) (0)       |   |
| r19    |   | + CO/BO: BOP control word | Nonvolatile (EEPROM) (1) |   |

图 1-4 使用 P0014,改变存储模式 (RAM → EEPROM) P0014

在 STARTER 软件中 – 对于 MICROMASTER 4 – 参数 P0014 可以通过图标 "RAM/ROM selection for Micromaster" 醫 来改变。

请参看如下图示: 图 1-5

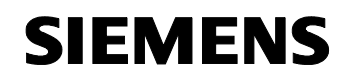

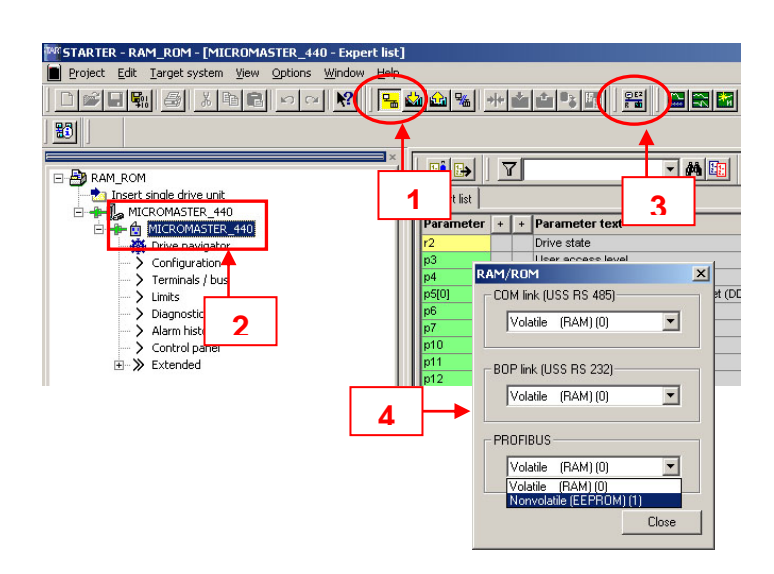

图 1-5 通过使用图标来改变存储方式(RAM → EEPROM)

- 1. 若要进行存储方式的改变,需要先建立通讯并且驱动器在线的情况下才 能进行传输。
- 2. 若要进行存储方式的改变,需要将项目树序图点亮。
- 3. 点击 "RAM/ROM selection for Micromaster" 图标,来激活选择窗口。
- 4. 根据连接方式的不同,可以在存储(RAM)或者存储(EEROM)中选择。

#### 注意:

当选择了 RAM/ROM, 此种存储方式会被保存直到下次改变。

# 2 附录

# 2.1 网络链接

下面这个列表提供了相应的参考链接。

表 2-1

|     | 主题                 | 名称                                                                                                    |
|-----|--------------------|----------------------------------------------------------------------------------------------------|
| \1\ |                    | Siemens A&D Customer Support                                                                                                |
| \2\ | 应用                 | MICROMASTER: Uploading and downloading drive parameters using STARTER                                                       |
| \3\ | 应用                 | Converting a MICROMASTER 4 DriveMonitor data<br>backup (data archive) into a data backup (data archive)<br>based in STARTER |
| \4\ | 常见问题<br>[Intranet] | Downloading default parameters from STARTER<br>4.0/4.1 into SIMATIC ET200S FC FW1.0x                                        |

# 2.2 历史纪录

表 2-2 历史纪录

| 版本   | 日期               | 修改   |
|------|------------------|------|
| V1.0 | <b>2007</b> 年10月 | 第一版本 |
|      |                  |      |
|      |                  |      |